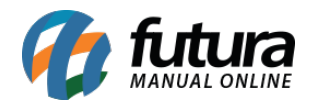

Sistema: Gourmet Server

Caminho: Contas a Pagar>Gerar comissão da Taxa de Serviço

Referência: FGS13

Versão: 2016.03.14

**Como funciona:** A tela de **Contas a Pagar - Comissão Taxa de Serviço** é utilizada para gerar automaticamente a comissão dos garçons relativo a taxa de serviço cobrada durante a venda.

Acesse o caminho indicado acima e clique em *F2 Gerar*, conforme mostra imagem abaixo:

| Contas a Pagar - Comissão a partir da taxa de serviço ×<br>Consulta "Drisso de Taxa de Servico |                                                              |                             |               |                          |                        |           |        |  |
|------------------------------------------------------------------------------------------------|--------------------------------------------------------------|-----------------------------|---------------|--------------------------|------------------------|-----------|--------|--|
| Empresa:<br>Funcionario:<br>Periodo:                                                           | Impress teste Ltda   Impress teste Ltda   Impress teste Ltda | Pesquisar<br>Limpa Pesquisa |               |                          |                        |           |        |  |
| ID                                                                                             | Data Geracao Empresa                                         | i, F                        | Funcionario V | Valor Pagar Data Inicial | Data Final Conta Pagar | Documento | Status |  |
|                                                                                                |                                                              |                             |               |                          |                        |           |        |  |
| Selecion                                                                                       | nado Nao Selecionado Marcar/Desmarcar Todos                  | F2 Gerar Reimp              | rimir         |                          |                        |           |        |  |

Feito isso, é necessário inserir um período para localização das vendas que geraram a taxa de serviço, em seguida clique em **Pesquisar**.

Selecione as vendas que irão gerar a comissão e após isso, clique no botão Gerar.

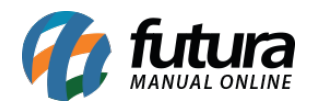

| .:: Futura s    | Sistemas ::.                                            |                           |                   |                       |                           |                |             | 9999 - Sistema | Futura Restaurante (2016.3.1 | 4.11) Minimizar | Finalizar Sistema |
|-----------------|---------------------------------------------------------|---------------------------|-------------------|-----------------------|---------------------------|----------------|-------------|----------------|------------------------------|-----------------|-------------------|
| Cadastros C     | ozinha Estoque Vendas                                   | Fiscal Contas a Receber C | iontas a Pagar Co | nta Corrente Impresso | os Etiquetas Relatorios E | xportar Config | racoes      |                |                              |                 |                   |
| <b>10</b> - Lin | ks Uteis 👻 Outras Solucó                                | ões 🕶 🛥 🖌 中文版 ,           | - 🧔 - 🔲 -         | 🗛 . 🧱                 |                           |                |             |                |                              |                 |                   |
| Contra a F      | )<br>Dagas Cominaño a partir de                         | taun de consise X         | • -               |                       |                           |                |             |                |                              |                 | -                 |
| Consulta Div    | ragar - Comissao a partir da<br>isao de Taxa de Servico | a taxa de serviço 🔺       |                   |                       |                           |                |             |                |                              |                 |                   |
| Emprocasi       |                                                         |                           |                   |                       |                           |                |             |                |                              |                 |                   |
| cinpresa.       | 1 G EMPRESATES                                          | IELIDA                    |                   | Pesquisar             |                           |                |             |                |                              |                 |                   |
| Periodo:        | 11/03/2016 a 11/03/2016                                 | 6                         | L                 |                       |                           |                |             |                |                              |                 |                   |
| Pedido          | FL.                                                     | uncionario                | Cliente           |                       | Razao Social              |                | Valor Total | Taxa Servico   | Valor Pagar Data Saida       |                 |                   |
| ▶ 151703        | FUTURA                                                  | I                         | 13 CON            | ISUMIDOR              |                           | L              | 30,000      | 10,000         | 3,000 11/03/2016             |                 |                   |
|                 |                                                         |                           |                   |                       |                           |                |             |                |                              |                 |                   |
|                 |                                                         |                           |                   |                       |                           |                |             |                |                              |                 |                   |
|                 |                                                         |                           |                   |                       |                           |                |             |                |                              |                 |                   |
|                 |                                                         |                           |                   |                       |                           |                |             |                |                              |                 |                   |
|                 |                                                         |                           |                   |                       |                           |                |             |                |                              |                 |                   |
|                 |                                                         |                           |                   |                       |                           |                |             |                |                              |                 |                   |
|                 |                                                         |                           |                   |                       |                           |                |             |                |                              |                 |                   |
|                 |                                                         |                           |                   |                       |                           |                |             |                |                              |                 |                   |
|                 |                                                         |                           |                   |                       |                           |                |             |                |                              |                 |                   |
|                 |                                                         |                           |                   |                       |                           |                |             |                |                              |                 |                   |
|                 |                                                         |                           |                   |                       |                           |                |             |                |                              |                 |                   |
|                 |                                                         |                           |                   |                       |                           |                |             |                |                              |                 |                   |
|                 |                                                         |                           |                   |                       |                           |                |             |                |                              |                 |                   |
|                 |                                                         |                           |                   |                       |                           |                |             |                |                              |                 |                   |
|                 |                                                         |                           |                   |                       |                           |                |             |                |                              |                 |                   |
|                 |                                                         |                           |                   |                       |                           |                |             |                |                              |                 |                   |
|                 |                                                         |                           |                   |                       |                           |                |             |                |                              |                 |                   |
|                 |                                                         |                           |                   |                       |                           |                |             |                |                              |                 |                   |
|                 |                                                         |                           |                   |                       |                           |                |             |                |                              |                 |                   |
|                 |                                                         |                           |                   |                       |                           |                |             |                |                              |                 |                   |
|                 |                                                         |                           |                   |                       |                           |                |             |                |                              |                 |                   |
|                 |                                                         |                           |                   |                       |                           |                |             |                |                              |                 |                   |
|                 |                                                         |                           |                   |                       |                           |                |             |                |                              |                 |                   |
|                 |                                                         |                           |                   |                       |                           |                |             |                |                              |                 |                   |
|                 |                                                         |                           |                   |                       |                           |                |             |                |                              |                 |                   |
|                 |                                                         |                           |                   |                       |                           |                |             |                |                              |                 |                   |
|                 |                                                         |                           |                   |                       |                           |                |             |                |                              |                 |                   |
| Selector        | ado 🔲 Nao Selecionado                                   | Marcar/Desmarcar Todos    |                   | ierar                 | Cancelar                  |                |             |                |                              |                 |                   |
| Selecion        | auo 🔄 nao Selecionado                                   |                           |                   |                       |                           |                |             |                |                              |                 |                   |
|                 |                                                         |                           |                   |                       |                           |                |             |                |                              |                 |                   |

Em seguida, o sistema trará as seguintes mensagens:

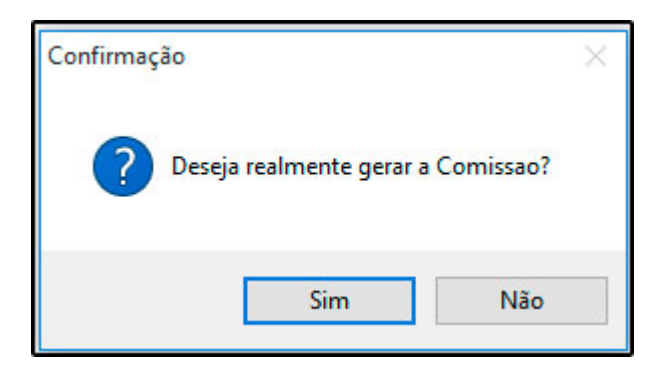

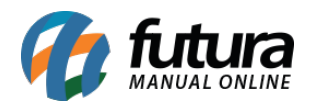

| Aviso                        |        | × |
|------------------------------|--------|---|
| Comissao Gerada Com sucesso! |        | ^ |
|                              |        |   |
|                              |        |   |
|                              |        |   |
|                              |        |   |
|                              |        |   |
| <                            |        | > |
|                              | Fechar |   |
|                              |        |   |

Automaticamente, será gerado um relatório com a relação dos garçons e dos valores das comissões, conforme demonstrado abaixo:

|      |                  | www.futurasistemas.com.br | 11/03/201      | 16 10:47:18 Pági | na 1 de 1      |
|------|------------------|---------------------------|----------------|------------------|----------------|
| CO   | MISSÃO SINTÉTICO |                           |                |                  |                |
| ID   | Vendedor         |                           | Total da Baixa | Comissão (%)     | Total Comissão |
| 2403 | FUTURA           |                           | 30,00          | 10,00            | 3,00           |
|      |                  |                           |                |                  |                |
|      |                  |                           |                |                  |                |
|      |                  |                           |                |                  |                |

Na aba de *Consulta* também é possível visualizar as comissões geradas para cada um dos garçons.

| Contas a Pagar - Comissão a partir da taxa de serviço 🗙<br>onsulta Divisao de Taxa de Servico |           |            |                      |                                       |                       |                       |                     |
|-----------------------------------------------------------------------------------------------|-----------|------------|----------------------|---------------------------------------|-----------------------|-----------------------|---------------------|
| Empresa: 1 Empresa TESTE LTDA                                                                 | Pesquisar |            |                      |                                       |                       |                       |                     |
| ID Data Geracao Empresa<br>1403   11/03/2016   EMPRESA TESTE LIDA                             | FUTURA    | Fundonario | Valor Pagar<br>3,000 | Data Inicial Data Final<br>11/03/2016 | Conta Pagar<br>1803 C | Documento<br>COMISSÃO | Status<br>Em aberto |
|                                                                                               |           |            |                      |                                       |                       |                       |                     |
|                                                                                               |           |            |                      |                                       |                       |                       |                     |

As contas geradas ficam localizadas na tela de <u>Contas a Pagar>Digitação</u>.

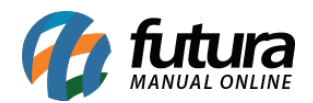

| Contas a Pa    | Contas a Pagar 🗴                               |                       |                                 |  |  |  |  |  |  |  |
|----------------|------------------------------------------------|-----------------------|---------------------------------|--|--|--|--|--|--|--|
| F2 Novo        | F3 Editar Excluir F10 Gravar Cancela           | Importar da NFe       |                                 |  |  |  |  |  |  |  |
| Consulta       | Conta                                          |                       |                                 |  |  |  |  |  |  |  |
| Empresa        | 1 EMPRESA TESTE LTDA                           | Pesquisar Em Aberto   |                                 |  |  |  |  |  |  |  |
| Conta Corrente |                                                | Limpar Pesquisa       |                                 |  |  |  |  |  |  |  |
| Documento      | Situacao Todas Valor                           | Vencida               |                                 |  |  |  |  |  |  |  |
| Periodo        | Data Emissão v 11/03/2016 a 11/03/2016 ID 1803 |                       |                                 |  |  |  |  |  |  |  |
| Nosso Nro      | Nro Pedido Seu Nro Pedido                      |                       |                                 |  |  |  |  |  |  |  |
| T. Cobranca    | Todos Vro Nota                                 |                       |                                 |  |  |  |  |  |  |  |
| ID             | Nro. Nota Nro Pedido Documento Cod. Forn.      | Fornecedor Data Emiss | ao Valor Conta Valor Pago Saldo |  |  |  |  |  |  |  |
| 1803           | COMISSÃO 2403 FUTU                             | RA 11/03/2016         | 3,000 0,000 3,000               |  |  |  |  |  |  |  |
|                |                                                |                       |                                 |  |  |  |  |  |  |  |